## 9 Не даёт войти в программу. Активна кнопка 'Обновить'

После установки обновления нет возможности подключиться к базе/выбрать пользователя.

| База   | База 1                | ۳)            |
|--------|-----------------------|---------------|
| Логин  | Выберите пользователя | · · · · · · · |
| Пароль |                       | RU Обновить   |

Причина: не совпадают версии файлов программы.

Если подключение к базе есть, но нет возможности ввести логин/пароль и активна кнопка «Обновить», значит:

- файлы «TalismanSQL.exe» и «TalClient.exe» в папках [Out] и [ACenter\TalSQL] имеет разную версию;

- версия базы данных отличается от версии ехе файлов. Например, база обновилась до версии 3.0, а ехе файлы нет.

**Решение**: при помощи кнопки **—** «Проверить подключение» (кнопка находится в менеджере баз данных) проверьте версию базы данных. Поместите в папки [Out] и [ACenter\TalSQL] файлы «TalismanSQL.exe» и «TalClient.exe» такой же версии как и база данных. Также скиньте файл «TalismanSQL.rep» в папку [Talisman SQL\Out\Reports].

<u>Примечание:</u> ехе файлы можно запросить по vipnet или почте.